## Selbstregistrierung bei WebUntis Anleitung für Erziehungsberechtigte

## BRG19 Krottenbachstraße

- 1.) Bitte öffnen Sie die URL <u>http://ekb.brg19.at/</u>
- 2.) Bitte neben "Noch keinen Zugang?" auf "Registrieren" klicken:

|    |                                                                     | WebUntis Login                                                 |
|----|---------------------------------------------------------------------|----------------------------------------------------------------|
| 88 | Heute 06.10.2021<br>BRG 19,Krottenbachstrasse 11<br>Schule wechseln | BRG 9                                                          |
|    |                                                                     | Benutzername                                                   |
|    |                                                                     | Passwort                                                       |
|    |                                                                     | Login                                                          |
|    |                                                                     | Passwort vergessen?<br>Noch keinen Zuga g? <u>Registrieren</u> |
|    |                                                                     | Google Play                                                    |
|    |                                                                     | Impressum Jobs @ Untis                                         |

3.) Bitte jetzt jene E-Mail-Adresse eingeben, welche Sie auf dem Papierformular angegeben haben, und danach auf "Senden" klicken.

|                                                                     | ^<br>WebUntis Registrierung                                                                            |
|---------------------------------------------------------------------|----------------------------------------------------------------------------------------------------|
| Heute 06.10.2021<br>BRG 19,Krottenbachstrasse 11<br>Schule wechseln | BRG 9                                                                                                  |
|                                                                     | 1.<br>Bitte geben Sie die E-Mail-Adresse ein, die bei Ihrem<br>Kind hinterlegt wurde<br>E-Mail Adresse |
|                                                                     | Senden<br>2                                                                                            |
|                                                                     | Bitte geben Sie Ihren Bestätigungscode ein (falls Sie<br>bereits einen erhalten haben)                 |
|                                                                     | Bestätigungscode                                                                                       |
|                                                                     | Senden                                                                                                 |

4.) Sie erhalten auf die angegebene Adresse einen Bestätigungscode. Bitte prüfen Sie Ihre E-Mails und geben Sie den erhaltenen Bestätigungscode bei folgender Maske ein. Klicken Sie danach bitte auf "Senden".

|                                                  | WebUntis Registrierung                                                                                                    |
|--------------------------------------------------|----------------------------------------------------------------------------------------------------|
| Heute 06.10.2021<br>BRG 19,Krottenbachstrasse 11 | BRGIO                                                                                                    |
| <u>Schule wechseln</u>                           |                                                                                                    |
|                                                  | <ol> <li>WebUntis hat eine E-Mail an Ihre Adresse geschickt.</li> <li>Bitte geben Sie den Bestätigungscode aus der E-Mail ein oder klicken Sie direkt auf den Link in der E-Mail.</li> </ol> |
|                                                  | Bestätigungscode                                                                                                    |
|                                                  | Senden<br>Bereits registriert? Login                                                                                                    |
|                                                  | 2.                                                                                                    |
|                                                  | Google Play                                                                                                    |
|                                                  | Impressum Jobs @ Untis                                                                                                    |

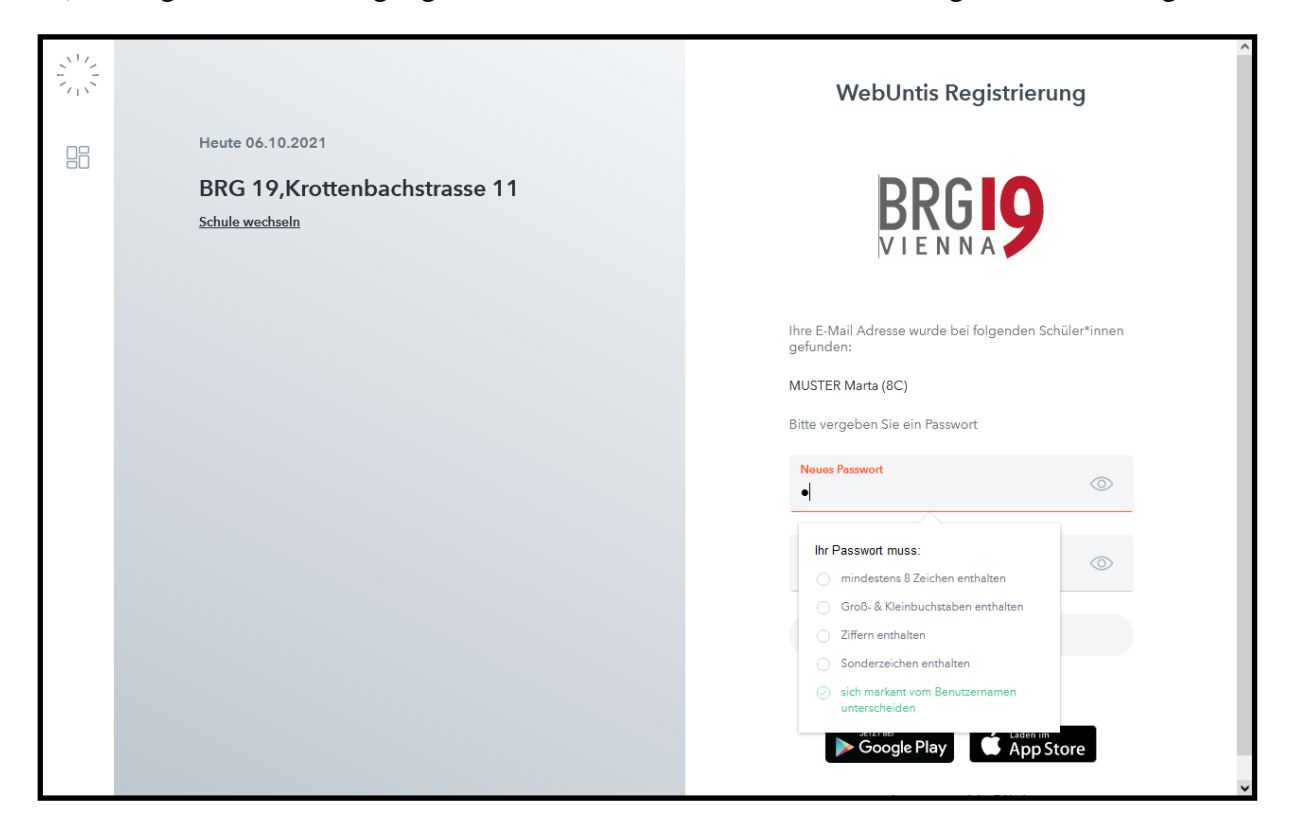

5.) Es folgt nun die Festlegung Ihres Passwortes. Bitte erfüllen Sie die genannten Auflagen.

Danach bitte auf "Speichern und Login" klicken. Ihr Zugang wird jetzt angelegt. Sie werden danach auf die Login-Maske umgeleitet, wo Ihre angegebene E-Mail Adresse bereits voreingetragen ist. Geben Sie bitte jetzt noch das von Ihnen gewählte Passwort ein und klicken Sie auf "Login". Sie sind nun mit Ihrem persönlichen Zugang zu WebUntis angemeldet.